### Til Android- eller PC-brugere

# Sådan kommer du i gang med Onlinelæge

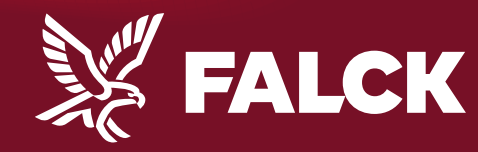

falck.dk

## Det skal du bruge

- Dit kundenummer
- Dit Nemld
- Adgang til internetbrowseren Chrome

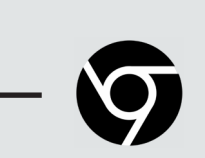

NEM ID

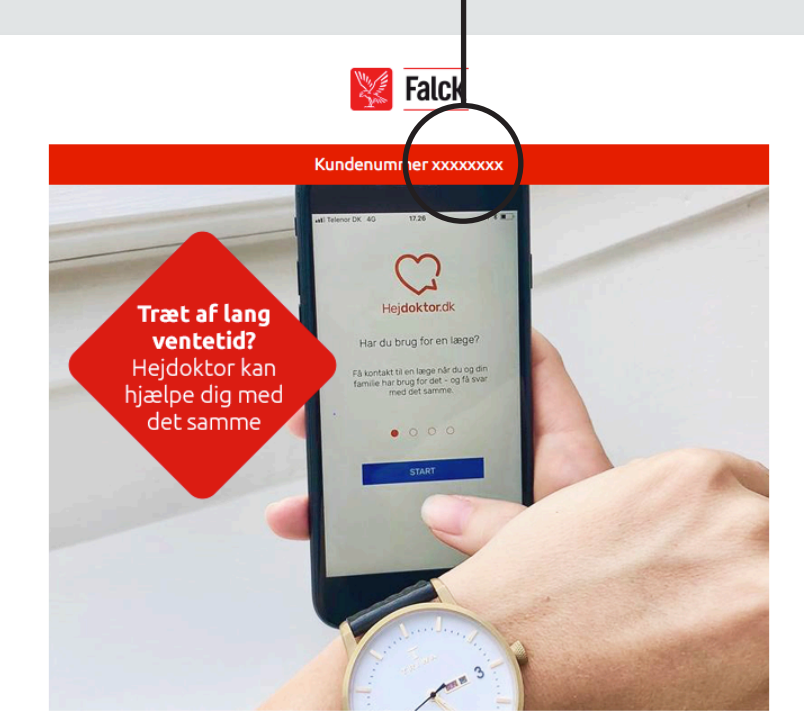

Nyhed! Vi introducerer online læge

Kære Morten Andersen

Synes du, det kan være svært at få tid hos lægen, når det passer dig bedst? Så lad lægen få tid hos dig. Her kan du læse mere om, hvordan du får glæde af vores nye service.

#### Nyhed! Onlinelæge hos Falck Sundhed

Gennem din Falck sundhedssikring får du nu - kvit og frit - adgang til vores helt nye service; Onlinelæge.

Allerede i dag kan du gå ind og booke tid til en konsultation foran skærmen hjemme hos dig selv eller i sommerhuset. Du får tid hos en dagek speciallæge i almen medicin, som kan svære på dige spæresmål

## **Opret dit kundenummer**

KOM I GANG MED ONLINELÆGE HER

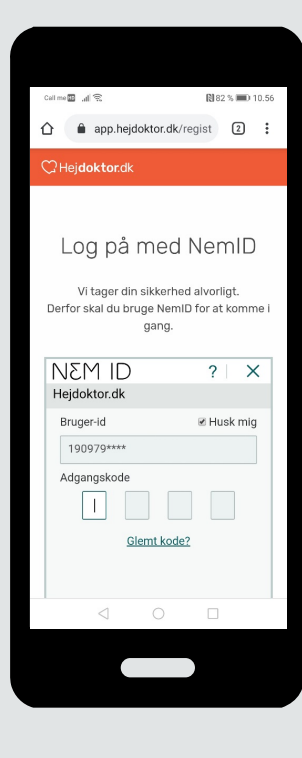

Log ind med NemID for sikker identifikation.

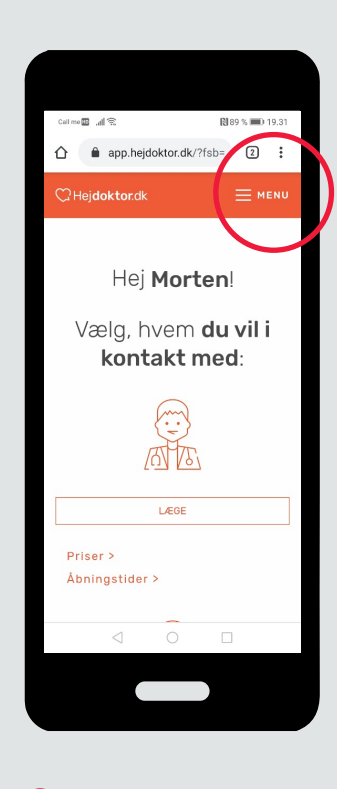

Tryk på menuen med de 3 streger, øverst i højre hjørne.

## **Opret dit kundenummer**

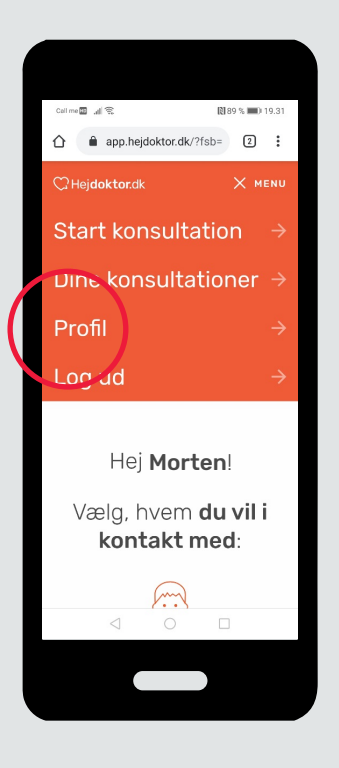

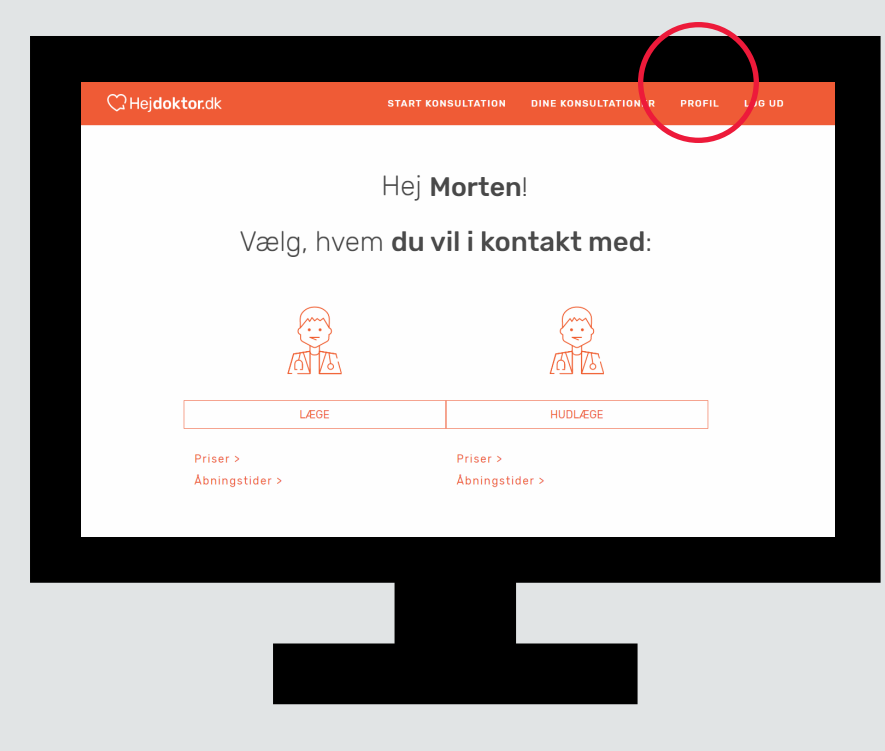

#### **3a**

Vælg menupunktet "Profil".

#### **3b**

På din PC skal du klikke på "Profil i øverste højre hjørne.

## **Opret dit kundenummer**

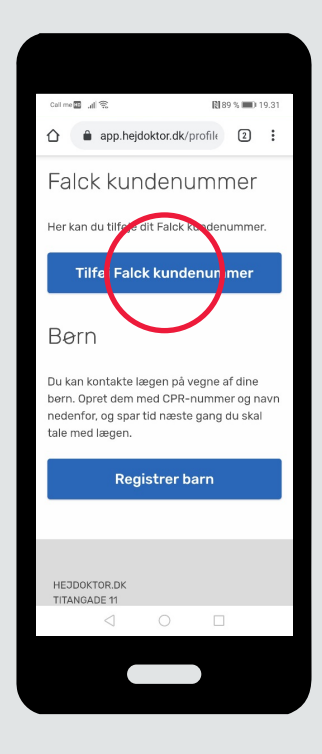

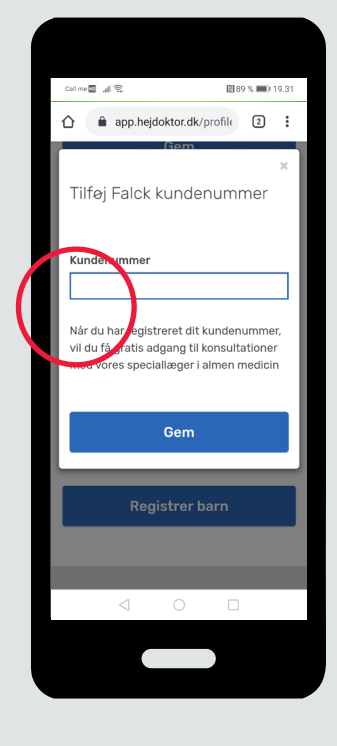

#### 4

Gå ned til "Tilføj Falck kundenummer" og klik.

Dette giver dig fri adgang til Onlinelæge.

#### 5

Indtast dit Falck kundenummer og tryk "Gem".

Nu er du klar til at bruge Onlinelæge.